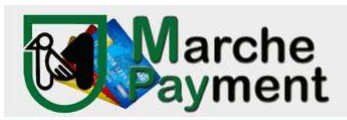

Giunta Regione Marche

## PIATTAFORMA PAGAMENTI ONLINE MPAY

## MANUALE D'USO

Il link per collegarsi direttamente al sistema è:

http://mpay.regione.marche.it/

Cliccare su ESEGUI

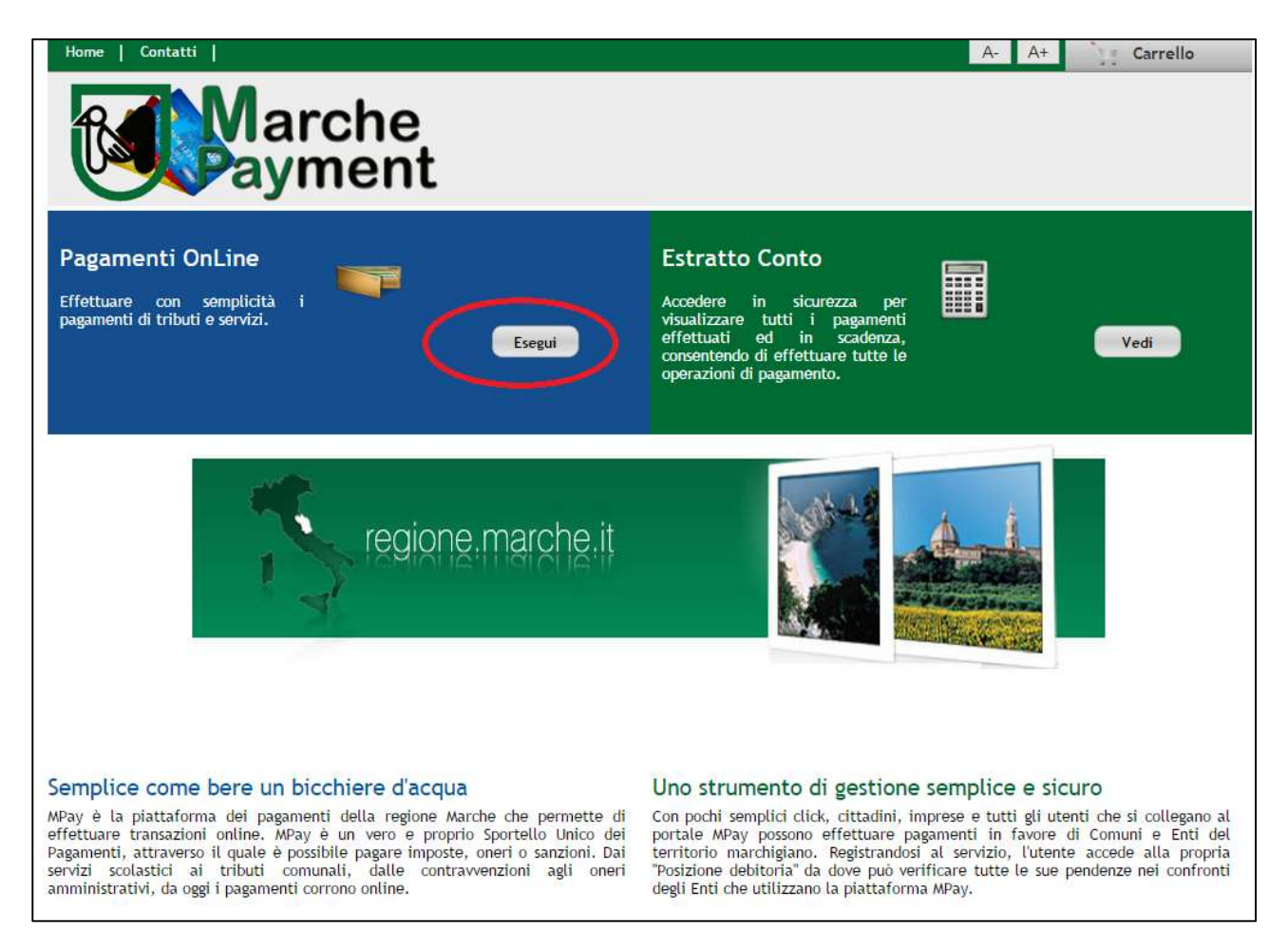

Selezionare la **Provincia di Pesaro e Urbino** e quindi l'Ente REGIONE MARCHE P.F. TUTELA DEL TERRITORIO DI PESARO E URBINO per il quale si vuole effettuare il pagamento

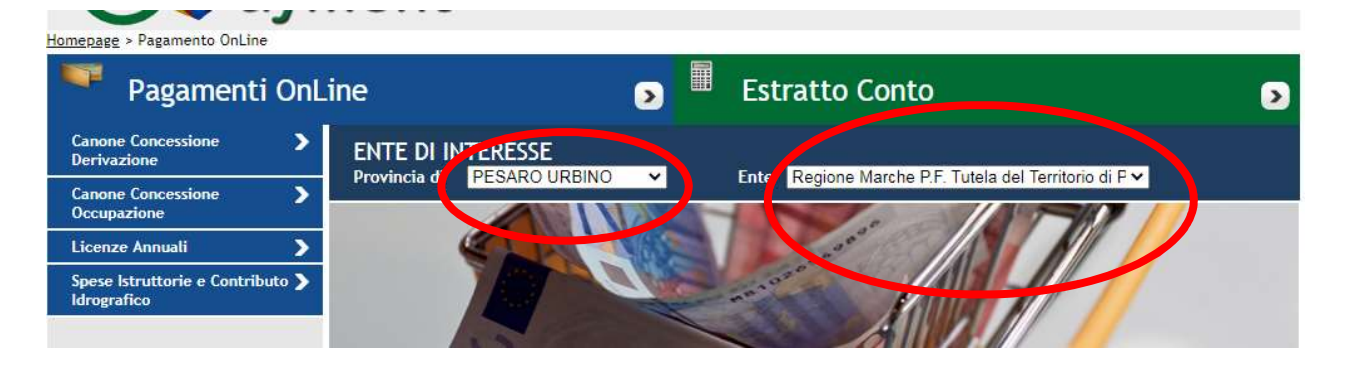

Giunta Regione Marche

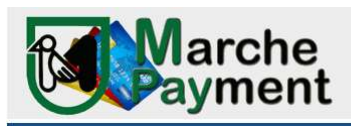

Quindi scegliere il servizio per il quale si vuole effettuare il pagamento tra quelli proposti dal menù a sinistra CANONE CONCESSIONE DERIVAZIONE: qualora si intenda pagare un canone per una derivazione da pozzo o da fiume

CANONE CONCESSIONE OCCUPAZIONE: qualora si intenda pagare un canone per una occupazione demaniale o autorizzazione idraulica

LICENZE ANNUALI DI ATTINGIMENTO: qualora si intenda pagare il canone per la derivazione da fiume relativo ad una licenza annuale

SPESE ISTRUTTORIE E CONTRIBUTO IDROGRAFICO: relative alle pratiche di rilascio, rinnovo, cambio di titolarità delle derivazioni idriche e delle occupazioni demaniali

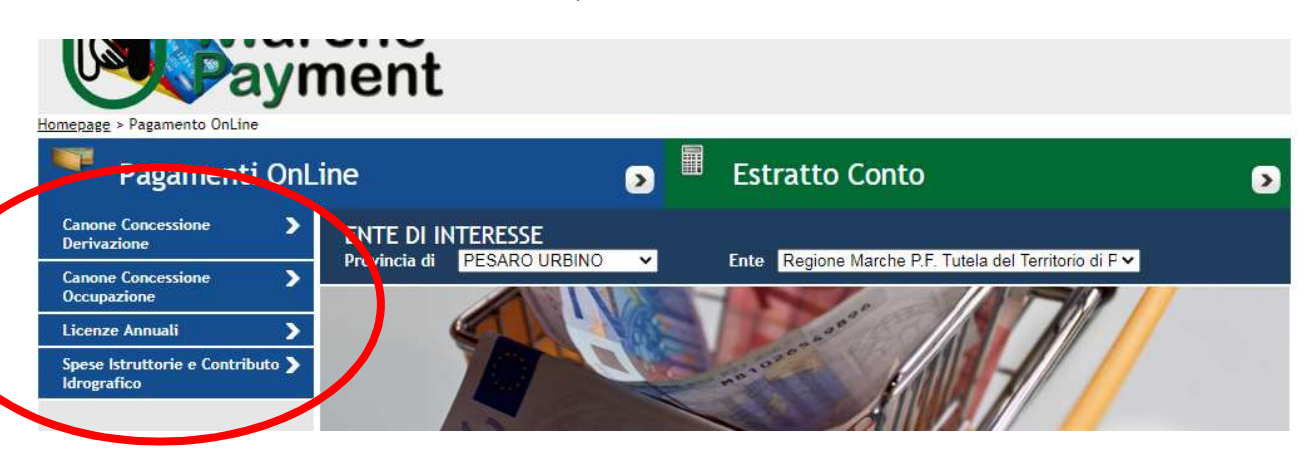

A questo punto comparirà la maschera per effettuare il pagamento.

Valorizzare i campi seguendo le indicazioni dell'avviso di pagamento ricevuto dall'Ente come nell'esempio e cliccare su AVANTI.

| Home   Contatti                                                                | A- A+ Carrello<br>Chennent<br>ne Concessione Occupazione                                                                                        |
|--------------------------------------------------------------------------------|----------------------------------------------------------------------------------------------------|
| Pagamenti OnL                                                                  | ine 🕞 🗏 Estratto Conto 🕞                                                                                                    |
| Canone Concessione ><br>Derivazione ><br>Canone Concessione ><br>Occupazione > | ENTE DI INTERESSE<br>Provincia di PESARO URBINO Ente Regione Marche P.F. Tutela del Territorio di Pesaro<br>e Urbino                            |
| Licenze Annuali                                                                | Canone Concessione Occupazione                                                                                                    |
| Spese Istruttorie e Contributo 🗲<br>Idrografico                                | 1. Selezione Bollettino 2. Riepilogo                                                                                                    |
|                                                                                | sul C/C n.     001034627750     di Euro*     125     , 00       intestato a:     Regione Marche - P.F. Tutela del Territorio di Pesaro e Urbino |
|                                                                                | Causale del pagamento* PU - CO 2020 Furlani Fabrizio ID 35<br>Note                                                                              |
|                                                                                | Cognome o Ragione Sociale * FURLANI Nome FABRIZIO                                                                                               |
|                                                                                | PESARO URBINO     Contune     PESARO     PESARO     Via e N     Via Roma, 72                                                                    |
|                                                                                | Codice Fiscale o partita IVA* FRLFRZ71E03G479T                                                                                                  |
| 📵 Info Costi 🔉 🗲 🗲                                                             | I dati con asterisco (*) sono obbligatori Annulla Avanti                                                                                        |

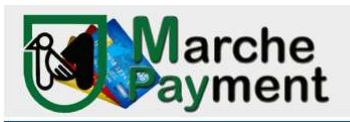

Quindi verrà visualizzata la sezione di Riepilogo

Se i dati sono corretti cliccare su AGGIUNGI AL CARRELLO altrimenti premere il tasto INDIETRO per modificarli.

| Homepage > Pagamento OnLine > Canone            | e Concessione Occupazione                                                   |   |
|-------------------------------------------------|-----------------------------------------------------------------------------|---|
| 🏾 🗮 Pagamenti OnLi                              | ine 💿 🖩 Estratto Conto                                                      | ≥ |
| Canone Concessione                              | ENTE DI INTERESSE                                                           |   |
| Canone Concessione                              | e Urbino                                                                    |   |
| Licenze Annuali                                 | Canone Concessione Occupazione                                              |   |
| Spese Istruttorie e Contributo 义<br>Idrografico | 1. Selezione Bollettino 2. Riepilogo                                        |   |
|                                                 | € sul C/C n. 001034627750 di Euro 125 , 00                                  |   |
| _                                               | intestato a: Regione Marche - P.F. Tutela del Territorio di Pesaro e Urbino |   |
|                                                 | Causale:                                                                    |   |
|                                                 | Causale del pagamento: PU - CO 2020 FURLANI FABRIZIO ID 35                  | _ |
|                                                 | Note:                                                                       | - |
|                                                 | Eseguito da:                                                                |   |
|                                                 | Denominazione: FURLANI FABRIZIO                                             |   |
|                                                 | Via e N°: VIA ROMA, 72<br>Città: DESARO (DIN _ 61100                        | - |
|                                                 |                                                                             |   |
| Info Costi                                      | Indietro Annulla Stampa Aggiungi a Carrello                                 | ) |

Comparirà quindi l'elenco di tutti i pagamenti che sono stati aggiunti (è possibile aggiungere al carrello più pagamenti, prima di proseguire, ripetendo tutti i passaggi precedenti)

| Selezione        | 2.                       | Notifica di pagamento                     | 3. Modali              | tà di pagamento             |
|------------------|--------------------------|-------------------------------------------|------------------------|-----------------------------|
|                  | [ Totale dei docum       | enti presenti nel carrello: 1 per un impo | rto pari a: 125,00 € ] |                             |
| REGIONE MARCHE   |                          |                                           | Pagame                 | nto OnLine + Estratto Conto |
|                  |                          | ( Lista dei bollettini Spontanei )        |                        |                             |
| Codice fiscale   | Causale                  |                                           |                        | Importo (€)                 |
| FRLFRZ71E03G479T | PU - CO 2020 FURLANI FAI | 3RIZIO ID 35                              |                        | 125,00 📝 🎇                  |
|                  |                          |                                           |                        |                             |

Cliccare su AVANTI per proseguire: il sistema richiederà di valorizzare l'indirizzo mail a cui far pervenire le notifiche degli attestati di pagamento.

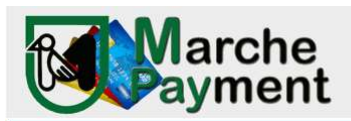

| ne   Contatti                                                                                                    |                                                                                                    |                                                |                    | A- A+ Carrello (1)      |
|----------------------------------------------------------------------------------------------------|----------------------------------------------------------------------------------------------------|------------------------------------------------|--------------------|-------------------------|
| May                                                                                                    | rche<br>ment                                                                                            |                                                |                    |                         |
| Pagamento OnLine > C<br>Pagamenti C                                                                                                    | arrello<br>OnLine                                                                                       | >                                              | Estratto Cont      | 0                       |
| Selezione                                                                                                    | 2.                                                                                                    | Notifica di pagamento                          | 3.                 | Modalità di pagamento   |
| REGIONE MARCHE                                                                                                    |                                                                                                    |                                                |                    | _                       |
|                                                                                                    |                                                                                                    | ( Lista dei bollettini Spont                   | anei )             |                         |
| Codice fiscale                                                                                                    | Causale                                                                                                 |                                                |                    | Importo (€)             |
| FRLFRZ71E03G479T                                                                                                    | PU - CO 2020 FURLANI FAE                                                                                | 3RIZIO ID 35                                   |                    | 125,00                  |
| AODALITÀ DI NOTIFICA<br>Hail di conferma <u>fabrizio.fu</u><br>Ill'indirizzo indicato verrà invia<br>Il <u>tenzione:</u> un indirizzo non va | rlani@ <u>regione.marche.it)</u><br>ata la conferma di avvenuta ope<br>lido provoca la non ricezione de | arazione e l'attestato di pagam<br>elle e-mail | ento               |                         |
| Pagamenti in corso                                                                                                    | Impo                                                                                                    | orto                                           | Costo del servizio | Totale addebitato       |
| 1                                                                                                    | 125,                                                                                                    | 00 €                                           |                    |                         |
|                                                                                                    |                                                                                                    |                                                |                    | Indietro Annulla Avanti |
|                                                                                                    |                                                                                                    |                                                |                    |                         |

## Selezionare il metodo di pagamento PAGOPA e cliccare su avanti

| <u>epage</u> > <u>Pagamento OnLine</u> > C                                                                                                    | a <mark>rrello</mark> |                     | <u></u>         |              |                         |
|----------------------------------------------------------------------------------------------------|-----------------------|---------------------|-----------------|--------------|-------------------------|
| 📔 Pagamenti C                                                                                                    | nLine                 | ۷                   | Est             | ratto Conto  |                         |
| Selezione                                                                                                    |                       | 2. Notifica di paga | amento          | 3. Mod       | alità di pagamento      |
| REGIONE MARCHE                                                                                                    |                       |                     |                 |              |                         |
|                                                                                                    |                       | ( Lista dei bollett | ini Spontanei ) |              |                         |
| Codice fiscale                                                                                                    | Causale               |                     |                 |              | Importo (€)             |
| FRLFRZ71E03G479T                                                                                                    | PU - CO 2020 FURL     | ANI FABRIZIO ID 35  |                 |              | 125,00                  |
| elezionate:<br>ail: fabrizio.furlani@regione.i<br>IODALITÀ DI PAGAMENTO<br>PagoPOPO<br>Nodo Nazionale<br>Pagamenti<br>[Costi dipendenti<br>dal Psp] | marche.it             |                     |                 |              | 🕡 Info Costi            |
| Pagamenti in corso                                                                                                    |                       | Importo             | Costo           | del servizio | Totale addebitato       |
| 1                                                                                                    |                       | 125,00 €            |                 |              |                         |
|                                                                                                    |                       |                     |                 | (            | Indietro Annulla Avanti |

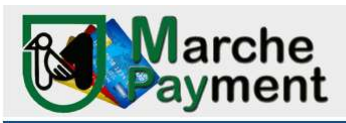

Comparirà una pagina di riepilogo con il tasto CONFERMA PAGAMENTO

| Selezione                                                                     |                      | Notifica di pag   | gamento            | 3.               | Modalità di pagamento           |
|-------------------------------------------------------------------------------|----------------------|-------------------|--------------------|------------------|---------------------------------|
|                                                                               |                      |                   |                    |                  |                                 |
| EGIONE MARCHE                                                                 |                      |                   |                    |                  |                                 |
|                                                                               |                      | ( Lista dei bolle | ettini Spontanei ) | l.               |                                 |
| Codice fiscale                                                                | Causale              |                   |                    |                  | Importo (€)                     |
| FRLFRZ71E03G479T                                                              | PU - CO 2020 FURLANI | FABRIZIO ID 35    |                    |                  | 125,00                          |
| · fabrizio furlani@regione                                                    |                      |                   |                    |                  |                                 |
| DALITÀ DI PAGAMENTO                                                           | marche.it            |                   |                    |                  | 🕡 Info Cos                      |
| DALITÀ DI PAGAMENTO<br>PAGAMENTO<br>Nazionale Pagamenti<br>Pagamenti in corso | .marche.it           | nporto            | Cos                | sto del servizio | 🕡 Info Cos<br>Totale addebitato |

A questo punto il sistema richiederà di inserire il codice fiscale del soggetto che effettuerà il pagamento al fine di poter accedere alla sezione del sistema PagoPa (nodo nazionale dei pagamenti)

| Pagamenti O            | nLine                | ۷                    | Estrat                                           | o Conto              |                       |
|------------------------|----------------------|----------------------|--------------------------------------------------|----------------------|-----------------------|
| Selezione              |                      | Notifica di pagar    | mento                                            | 3.                   | Modalità di pagamento |
| REGIONE MARCHE         |                      |                      |                                                  |                      |                       |
|                        |                      | ( Lista dei bolletti | ni Spontanei )                                   |                      |                       |
| Codice fiscale         | Causale              |                      |                                                  |                      | Importo (€)           |
| FRLFRZ71E03G479T       | PU - CO 2020 FURLANI | FABRIZIO ID 35       |                                                  |                      | 125,00                |
| do Nazionale Pagamenti |                      | Denominazione        | Fabrizio Furlani                                 | a Conferm            | ia 🕡 Info Cost        |
|                        |                      |                      |                                                  |                      | Totale addebitato     |
| Pagamenti in corso     |                      |                      | 1 1 1 1 1 1 1 1 1 1 1 1 1 1 1 1 1 1 1 1          | nitio                |                       |
| Pagamenti in corso     | 1                    | 25,00 €              | i costi del Se<br>sono determinati da<br>pagamen | al circuito di<br>to | 125,00 €              |

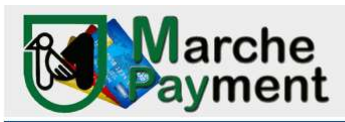

Al fine di poter effettuare la scelta del PSP (prestatore di servizi di pagamento).

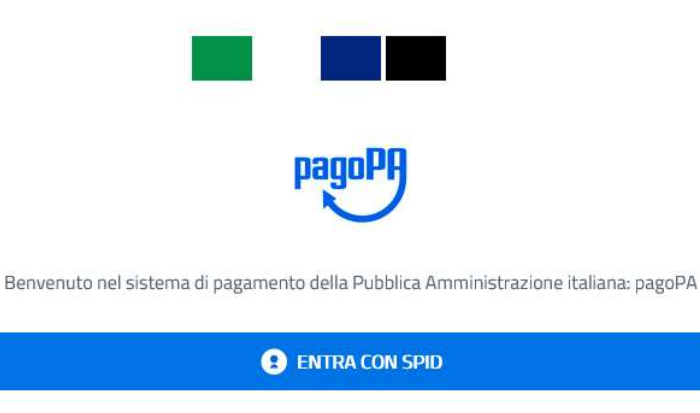

| Non hai SPID? Scopri di più |  |
|-----------------------------|--|
| Entra con la tua email      |  |

In questa sezione potrete autenticarvi con due modalità (SPID o l'indirizzo email) occorrerà accettare le condizioni del trattamento dei dati personali apponendo una spunta.

Quindi sarà possibile selezionare la modalità di pagamento preferita. CARTA DI CREDITO – BONIFICO DI CONTO CORRENTE ED ALTRI METODI DI PAGAMENTO (postepay, satispay, paypall, ecc..)

| ( | Come vuoi pagare?         |
|---|---------------------------|
| - | Carta di credito/debito   |
| 童 | Conto corrente            |
|   | Altri metodi di pagamento |

Selezionando la modalità carta di credito vi verrà proposto di inserire i dati della carta per effettuare il pagamento.

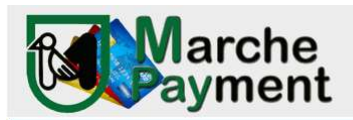

| pagoPA acc                               | etta queste carte di credito/debito |   |
|------------------------------------------|-------------------------------------|---|
|                                          |                                     |   |
| 🔆 Intesa Visa                            |                                     |   |
| nome e cognome non validi, non ci devono | essere caretteri speciali           |   |
| - 4349 9401 9999 6                       | 5934                                |   |
| numero della carta di credito            |                                     |   |
| 03/22                                    | 867                                 | × |
| scadenza (mm/aa)                         | codice di verifica                  |   |
|                                          |                                     |   |
|                                          |                                     |   |
|                                          |                                     |   |

Nei passaggi successivi potrete confermare il pagamento.

| COMUNE DI Filottrano<br>/RFS/RF506544/100.00<br>100,00€                                                                                             |                                                                                 |
|----------------------------------------------------------------------------------------------------|---------------------------------------------------------------------------------|
|                                                                                                    | COMUNE DI Filottrano<br>/RF5/RF506544/100.00<br>100.00€                         |
| NTESA VISA scad. 03 / 22                                                                                                    | Paga con questa carta di credito                                                |
| istituto che ha emesso la carta non fa parte del circuito pagoPA. <b>Scegli un gestore del</b><br>pagamento scorrendo la lista o cerca la tua banca | **** **** 6934 🔳<br>INTESA VISA scad. 03 / 22                                   |
| Q, cerca                                                                                                    | Costi massimi di commissione 1.00 € Perchè?                                     |
| Ordina per: Alfabetico 🗸 Tipo: Crescente 🗸                                                                                                    | II pagamento sarà gestita da<br>INTEM € SMIRKAO                                 |
| INTESA 🖂 SNIPAOLO                                                                                                    | Pagamento con Carte                                                             |
| Pagamento con Carte                                                                                                    | Cambia il gestore della transazione                                             |
| Commissione max 1,00 €                                                                                                    | Totale 101,00 €                                                                 |
|                                                                                                    | La ricevuta sara' inviata all'indirizzo<br>info.mpay@regione.marche.it          |
| Pagamento con carta                                                                                                    | ATTENZIONE: DOPO LA CONFERMA DEL PAGAMENTO NON SARÀ PIÙ POSSIBI<br>ANNI IL LADE |
| nexi                                                                                                    | ANNULLARE                                                                       |
| Commissione max 1,50 €                                                                                                    | Conferma il pagamento                                                           |

A questo punto il pagamento è stato effettuato e il sistema vi riporterà nell'applicativo Mpay dove avrete la visualizzazione dell'attestato di avvenuto pagamento.

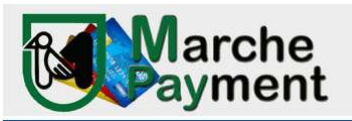

COMUNE DI Filottrano /RFS/RF506544/100.00 100,00€

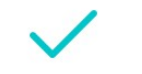

Grazie, il tuo pagamento è andato a buon fine.

Abbiamo inviato la ricevuta a info.mpay@regione.marche.it

Registrati a pagoPA per salvare lo storico dei pagamenti ed i tuoi metodi di pagamento preferiti. È gratis e basta un minuto.

| Registrati a pagoPA      |  |
|--------------------------|--|
| Chiudi senza registrarti |  |

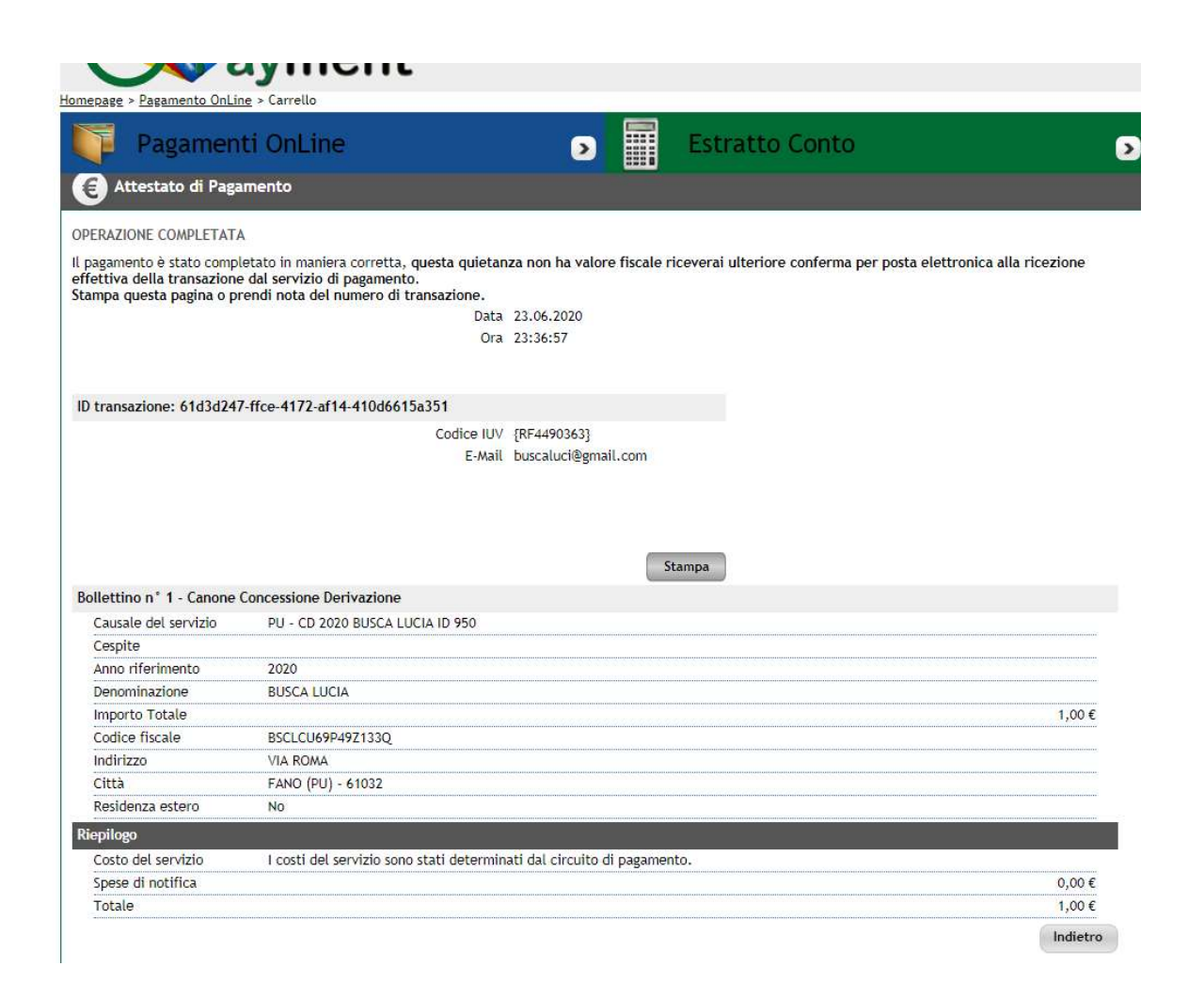

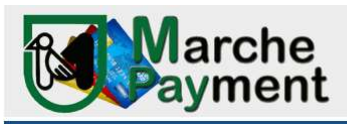

Avrete l'opportunità di proseguire con altri pagamenti (INDIETRO) o stampare l'attestato (STAMPA) Inoltre, all'indirizzo e-mail da voi indicato, perverranno due notifiche:

- mail del circuito bancario
- mail con attestato di pagamento della tipologia servizio pagata per l'ente

## ELENCO DEGLI ALTRI METODI DI PAGAMENTO previsti alla voce ALTRI METODI DI PAGAMENTO

|                                                | Regione Marche<br>/RF5/RF9590318/15.00<br>15,00€    |
|------------------------------------------------|-----------------------------------------------------|
| Q                                              | cerca la tua banca                                  |
| Ordina ;                                       | per: Alfabetico 🗸 🛛 Tipo: Crescente                 |
| Posteitaliane<br>Paga con Postepay             | Commissione max 1,00 €                              |
| satispay<br><sub>Satispay</sub>                | Visigs cont start/spay       Commissione max 0,00 € |
| INTESA I SNIBIOLO<br>PayPal                    | Commissione max 1,50 €                              |
| ANCOMAT PAY                                    | Commissione max 0,50 €                              |
| Postepay<br>Posteitaliane<br>Paga con Postepay | Commissione max 1,00 €                              |
|                                                |                                                     |